### **BAB IV**

### HASIL PENELITIAN DAN PEMBAHASAN

## 4.1 Hasil Penelitian

Tampilan aplikasi manajemen aset terdiri atas menu dan sub menu yang dapat dipilih masing - masing dengan memilih menu yang telah tersedia, dimana menu tersebut terdiri dari Menu *Login*, Menu *Scan*, Menu Barang, Menu tambah, dan Menu Akun.

# 4.1.1 Menu Login

Halaman ini berisi *login user. User* harus mempunyai akses *login* yaitu *username* dan *password* aplikasi agar dapat masuk ke menu utama.

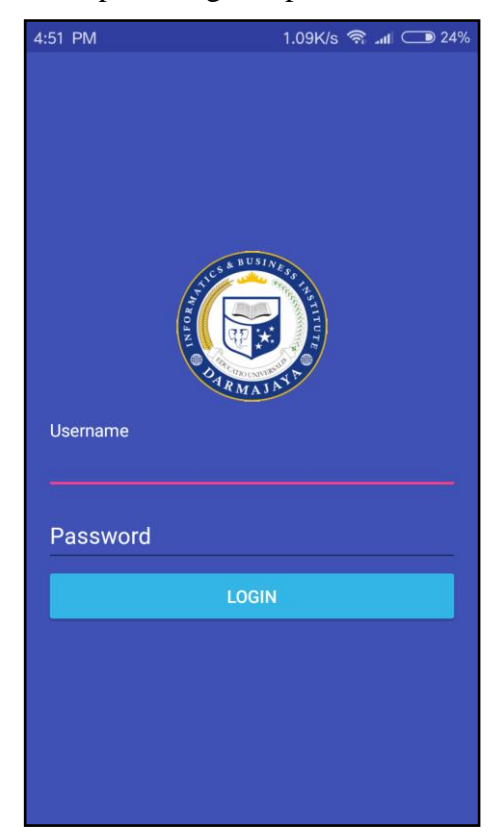

Gambar 4.1 Tampilan Login

## 4.1.2 Menu Utama

Halaman ini berisi menu utama yang dapat diakses yaitu :

- a) Menu *Scan QR* Aset untuk menscan *QR Code* atau *Barcode* yang sudah terpasang pada aset/barang melalui *smartphone*.
- b) Menu Barang untuk menampilkan list data barang dan mengedit dan menghapus barang.
- c) Menu Tambah berisikan form pengisian data barang, yang nantinya akan di generate menjadi *QR code*.
- d) Menu akun yang berisi informasi tentang akun. Yang dijelaskan pada gambar 4.2 berikut.

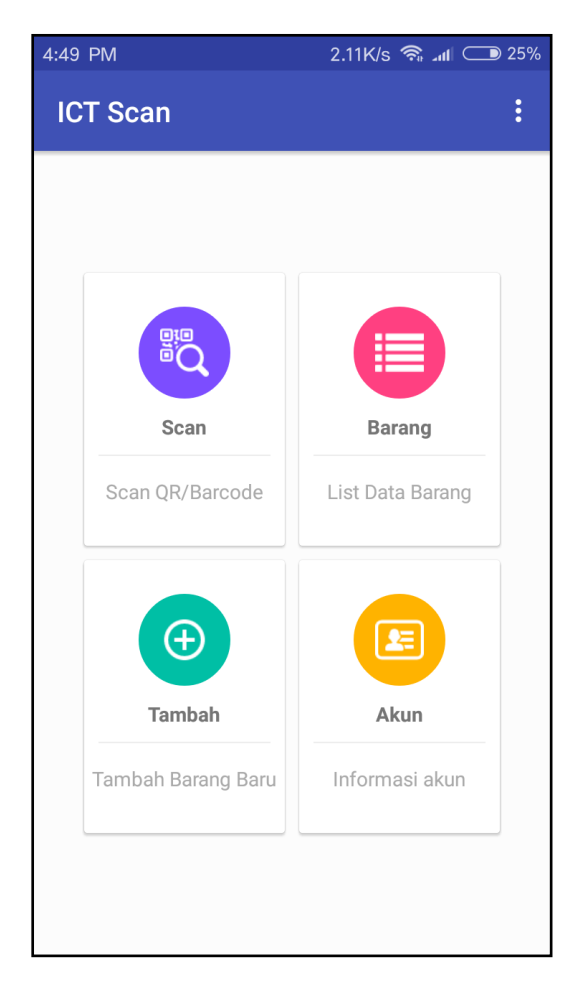

Gambar 4.2 Tampilan Menu Utama

# 4.1.3 Menu Scan QR

Menu *Scan QR Code* menampilkan kamera untuk menscan *QR Code* pada suatu aset, sehingga akan tampil data lengkap dari aset yang ada pada *QR Code* yang telah di *scan*. yang dijelaskan pada gambar 4.2 berikut :

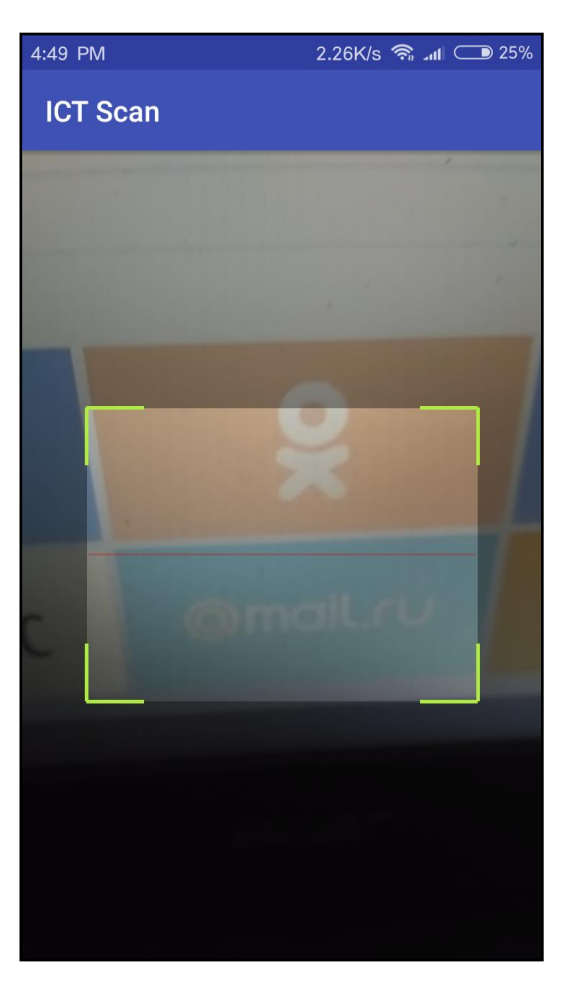

Gambar 4.3 Tampilan Scan QR

### 4.1.4 Menu Barang

Menu barang berisikan tentang list data barang.yaitu barang yang telah diinputkan pada menu tambah data, pada menu ini *user* dapat mencari data, mengedit data dan menghapus data yang dijelaskan pada gambar 4.3 berikut :

| 4:49 PM | 68.9K                                 | /s 🧟 📶 🤇    | ▶ 25% |
|---------|---------------------------------------|-------------|-------|
| ÷       | ICT Scan<br>Unifi Switch LAB<br>Unifi | Q           | +     |
|         | BARU (MEI 2018) D<br>YAH-13826        | MJ-INV-     |       |
|         | Switch SIT                            |             | ~     |
|         | 3com<br>Lokasi Open Rack D            | ata Center  |       |
|         | Switch Gedung A                       |             | ×     |
|         | 3com<br>Lokasi Open Rack D            | ata Center. |       |
|         | Switch Wifi                           |             | ×     |
|         | Unifi<br>Lokasi Open Rack D           | ata Center  |       |
|         | Switch SIT 2                          |             | ×     |
|         | D-Link<br>Lokasi Open Rack D          | ata Center. |       |

Gambar 4.4 Tampilan Menu Barang

# 4.1.5 Menu Tambah

Menu Tambah berisi tentang form inputan data barang yang akan diisi sesuai dengan barang yang akan diinputkan. yang dijelaskan pada gambar. Seperti yang diuraikan pada gambar 4.4 berikut :

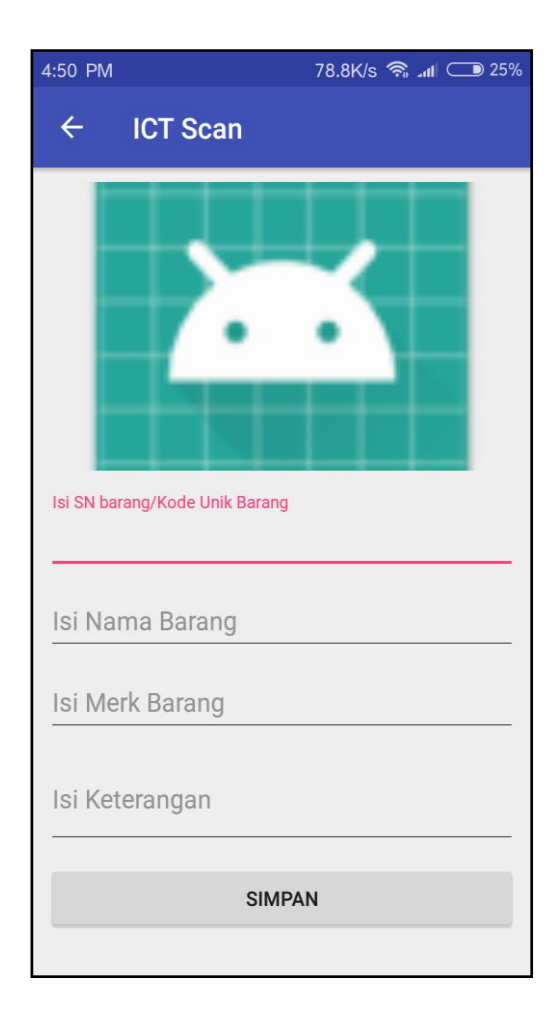

Gambar 4.5 Tampilan Menu Tambah

# 4.1.6 Menu Akun

Menu Akun berisi tentang informasi terkait akun. yang dijelaskan pada gambar 4.5 berikut :

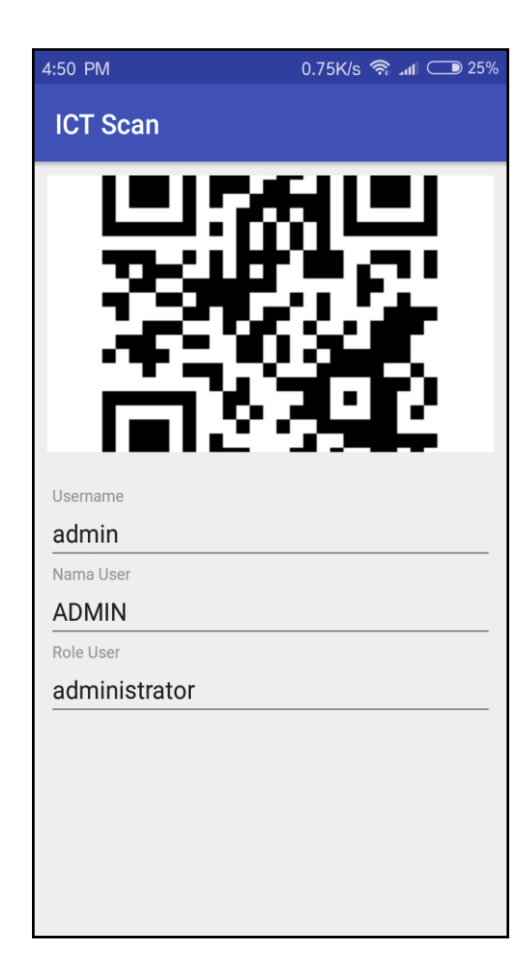

Gambar 4.5 Tampilan Akun

# 4.2 Pengujian Program

Tahap pembuatan program yang telah dilakukan, maka program perlu dilakukan pengujian. Pada saat melakukan pengujian dengan menggunakan *Emulator* Android versi 4.1. keatas, proses berjalan dengan baik, sehingga semua menu aplikasi yang dibuat dapat diakses. Dan pada tampilan layar aplikasi akan menyesuaikan sesuai ukuran layar *smartphone*. Setelah dilakukan uji coba pada *smartphone* Xiaomi redmi 3, yang dijelaskan pada gambar 4.6 berikut :

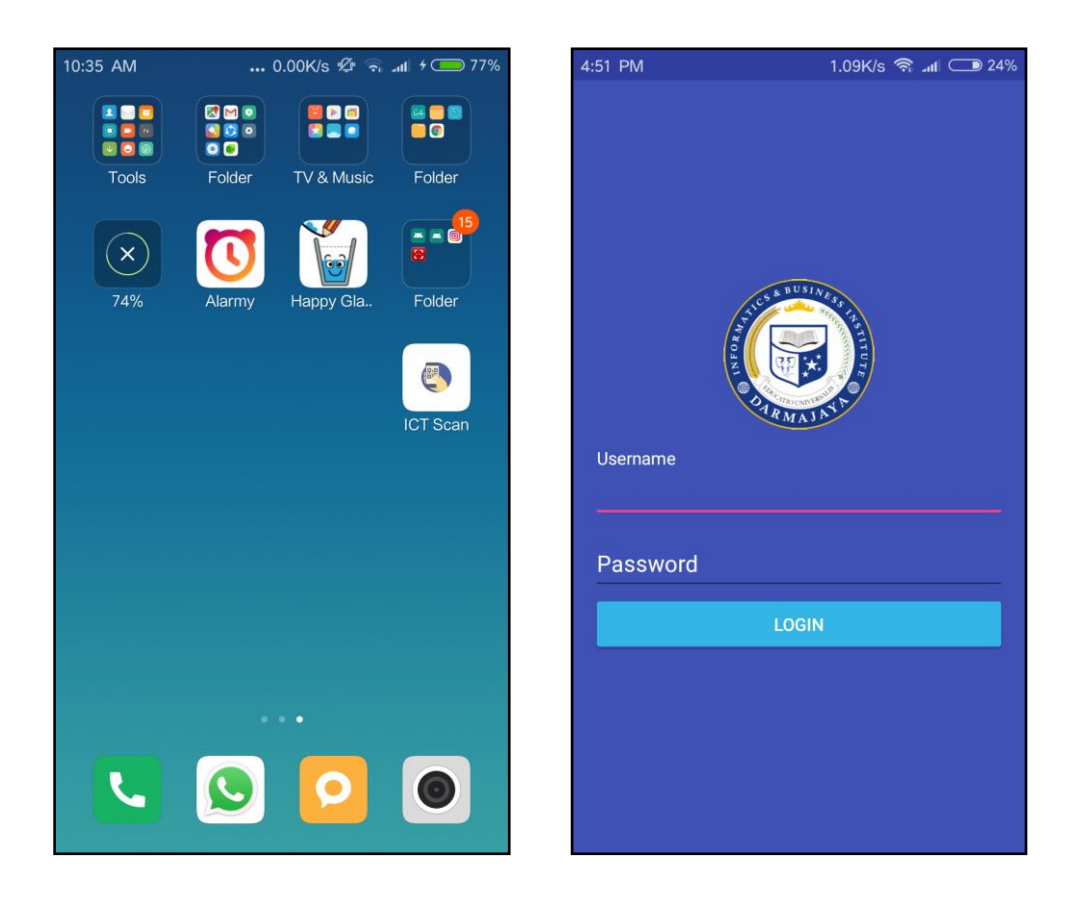

Gambar 4.6 Tampilan Aplikasi di Smartphone

### 4.3 Pembahasan Program

Aplikasi ini mempunyai beberapa keuntungan salah satunya yaitu dapat membantu memudahkan *user* khususnya bagian biromall IIB Darmajaya untuk mendata aset yang ada di IIB Darmajaya. Selain itu menjadi alternatif bagi *user*, karena berbasis Android untuk menggunakan aplikasi ini sebagai media pendataan aset. Dilengkapi juga dengan *Input QR Code* yang mana *user* dapat membuat *QR Code* sendiri sesuai dengan data Aset. Aplikasi ini juga dapat digunakan pada *smartphone* apa saja yang berbasis Android. Aplikasi ini dilengkapi fitur *Scan QR Code* untuk menscan ulang data aset serta update data dan delete data jika diperlukan.

### 4.4 Kelebihan dan Kekurangan Aplikasi

### 4.4.1 Kelebihan dari aplikasi ini adalan sebagai berikut :

- a) Aplikasi yang berbentuk *mobile* ini dapat diinstal pada *smartphone* merek apapun yang sudah berbasis Android versi 4.1 keatas.
- b) Aplikasi ini dapat mempermudah *user* untuk mendata aset yang ada di IIB Darmajaya, karena pendataan hanya menggunakan *smartphone* android saja tanpa memerlukan banyak kertas.
- c) Aplikasi ini dilengkapi dengan fitur *scan, input, update dan delete* data sehingga *user* dapat mengetahui informasi terkait aset tersebut.

### 4.4.2 Kelemahan dari aplikasi ini adalah sebagai berikut :

- a) Aplikasi Manajemen Aset ini hanya dapat dijalankan pada *smartphone* yang berbasis Android.
- b) Aplikasi ini hanya dapat menscan data dan mengedit data.
- c) Aplikasi ini hanya dapat di *install* pada *smartphone* Android dengan versi
  4.1 keatas.
- d) Aplikasi ini hanya dapat digunakan jika terkoneksi dengan jaringan internet. Karena *database* pada aplikasi ini menggunakan *database* online.